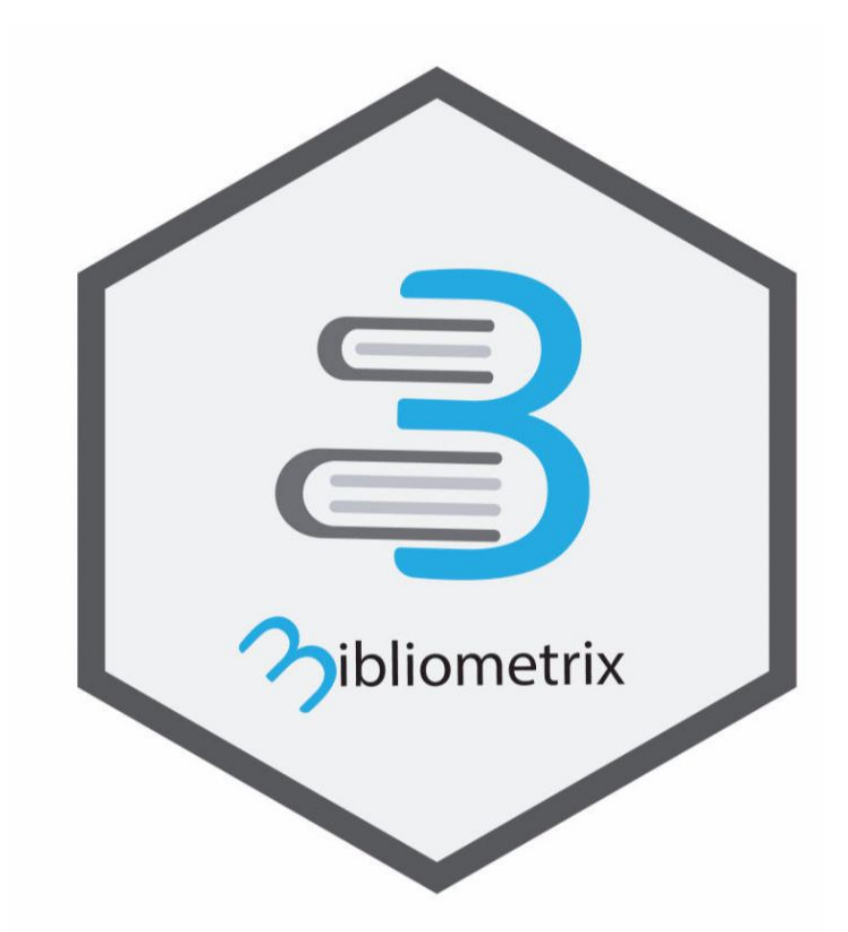

# Primeros pasos y técnicas avanzadas con BiblioShiny App

Materiales didácticos Daniel Torres-Salinas Versión 0.8 - work in progress

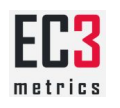

# Contenido

Úsese el siguiente texto como un conjunto de anotaciones y comentarios que sirven de guía al curso introductorio del software Bibliometrix dónde trabajamos directamente con esta herramienta. Este curso incluye dos sesiones:

- BIBLIOMETRIX (I): Introducción y primeros pasos. en este curso hacemos una introducción al software bibliometrix desarrollado por Massimo Aria y Corrado Cuccurullo. En el mismo no centraremos en su interfaz biblioshiny explicando como instalarlo en tu pc. a continuación haremos una descripción de las funcionalidades y veremos las opciones de carga de datos.
- BIBLIOMETRIX (II): En esta segunda parte comenzaremos a conocer más profundamente el software bibliometrix ilustrando los diferentes tipos de análisis y gráficos que realiza a nivel de autor, fuentes y documentos. Asimismo veremos cómo se llevan a cabo los análisis estructurales en sus tres niveles: conceptual, intelectual y social.

# 0) ¿Por qué Bibliometrix?

Muchos son los programas informáticas y aplicaciones que existen para realizar análisis bibliométricos y calcular indicadores, sin embargo Bibliometrix reúne una serie de características que nos animan a recomendarlo, podemos señalar las siguientes:

- 1) Está programado en r lo que garantiza futuros desarrollos y la suma de los aportes de la comunidad científica y programadora de r
- 2) Se puede utilizar con una interfaz de Biblioshiny lo que es estupendo para todos aquellos que no quieran aprender y nos permite trabajar inmediatamente
- 3) Trabaja con colecciones de diferentes bases de datos y también con diferentes formatos en los que se descargan los registros
- 4) Incorpora un compendio los análsis más sencillos pero también las técnicas más complejas (co-citation networks, factorial análisis)
- 5) Ha incorporado las principales funcionalidades de otros conocidos programas bibliométricos como Scimat y HistCite.
- 6) Puede ser empleado por profesionales para la realización de informes bibliométricos, por investigadores de todas las áreas para realizar análisis sistemáticos y por investigadores bibliométricos para sus análisis

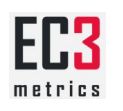

# 1) Introducción y primeros pasos

# **1.1. Características generales**

## Los creadores

Debemos comenzar esta exposición mencionando y reconociendo la labor de sus creadores que tuvieron desarrollar Bibliometrix en r y distribuirlo de manera gratuita, nos referimos a

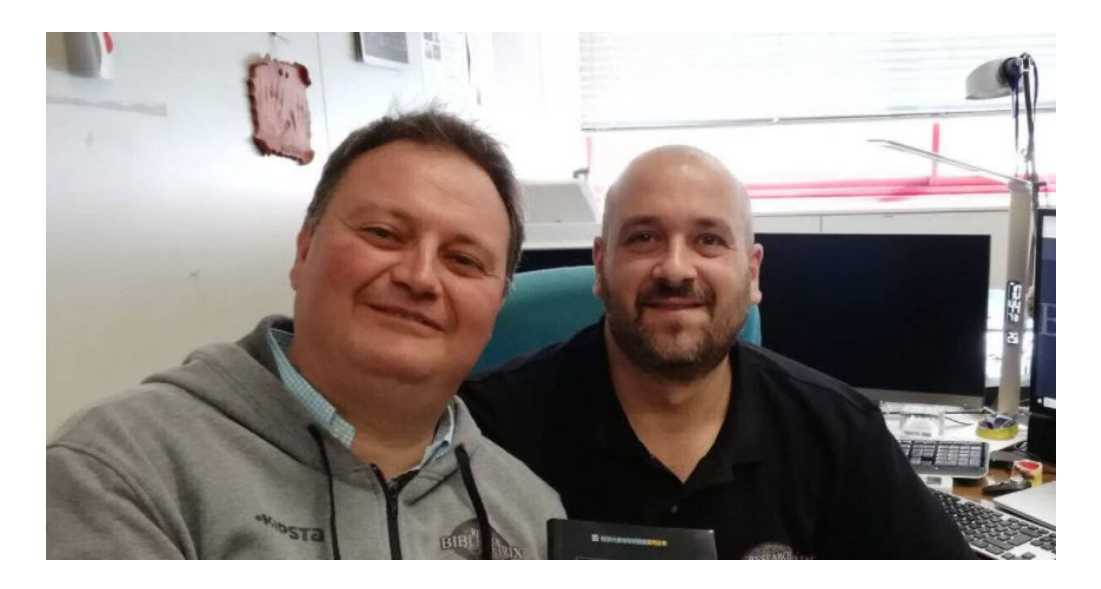

Massimo Aria (derecha) & Corrado Cuccurullo (izquierda)

Formatos Bibliográficos.

El software con el que trabajaremos lo podéis encontrar en la página web de Bibliometrix: <u>https://www.bibliometrix.org/index.html</u>

Parte de los materiales presentados en estos materiales provienen de esta página web y de los tutoriales y explicaciones de los autores que podéis encontrar en la misma.

Es importante conocer que existen dos versiones de Biblioshiny, una versión en R que requiere conocimientos de este lenguaje y una versión que utiliza biblioshiny que nos permite trabajar con un interfaz y de forma más sencilla

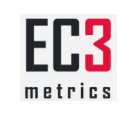

Tipos de análisis que hace bibliometrix

| Niveles de análisis: | Análisis estructurales   |
|----------------------|--------------------------|
| - Fuentes            | - Estructura Conceptual  |
| - Autores            | - Estructura Intelectual |
| - Documentos         | - Estructura Social      |

Niveles de análisis

|   |                                              |         | Focus on relevance                                                                                                    |
|---|----------------------------------------------|---------|----------------------------------------------------------------------------------------------------|
| • | Main Data<br>Annual Scientific<br>Production | L       | evels of analysis<br>metrics                                                                                               |
|   | Level o<br>Analys                            | f<br>is | Metrics                                                                                                    |
|   | Source                                       | S       | Bradford's Law<br>H index<br>Source dynamics<br>Most relevant sources                                                      |
|   | Author                                       | 15      | Most relevant authors<br>Annual production per author<br>Lotka's Law<br>H index<br>Most relevant affiliations<br>Countries |
|   | Docum                                        | ients   | Most cited doc<br>Cited ref<br>Words: ID, DE, TI, AB                                                                       |

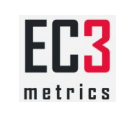

## Niveles estructurales

| alysis       | Imp<br>Dat                | provements in Data-anal<br>a-viz through Science m                                     | ysis and<br>apping                                                                                                    |
|--------------|---------------------------|----------------------------------------------------------------------------------------|----------------------------------------------------------------------------------------------------|
|              |                           | K structures                                                                           | Often, new knowledge emerges at<br>crossroad among structures and<br>time evolution                                   |
| Structure    | Bibliometric<br>Technique | Unit of<br>Analysis                                                                    | Statistical<br>Techniques                                                                                             |
| Conceptual   | •Co-word                  | • ID, DE (keywords)<br>• TI<br>• AB<br>• Full document                                 | Network Analysis     Factorial Analysis (CA; MCA; MDS)     Thematic mapping     Thematic evolution     Topic modeling |
| Intellectual | Co-citation     Citation  | References     Authors     Journals                                                    | Network analysis     Histograph                                                                                       |
| Social       | Collaboration             | <ul> <li>Authors (co-<br/>authorship)</li> <li>Institution</li> <li>Journal</li> </ul> | Collaboration network                                                                                                 |

## Recursos recomendados

#### Diapositivas

Diapositivas originales con Biblioshiny

Vídeos

- Bibliometrics (17): The Biblioshiny App For Non-Coders | Bibliometrix R Package
- Introducción básica a Bibliometrix
- Bibliometría Now: Primeros pasos con Biblioshiny Bibliometrix

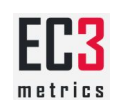

# 1.2. Instalación de biblioShiny App

Resumen del proceso de instalación

- 1. Instalamos R
- 2. Instalamos R-Studio
- 3. Ejecutamos R-Studio
- 4. Instalamos el paquete de r de Bibliometrix
- 5. Ejecutamos BiblioShiny App

Veamos a continuación en detalle cada uno de estos pasos:

Instalamos R

Nos Vamos a la dirección del cran r project

#### Seleccionamos la opción que nos interesa (Linux, Mac, Windows)

Download and Install R

Precompiled binary distributions of the base system and contributed packages, **Windows and Mac** users most likely want one of these versions of R:

- Download R for Linux
- Download R for (Mac) OS X
- Download R for Windows

R is part of many Linux distributions, you should check with your Linux package management system in addition to the link above.

#### Seleccionamos Install R for the first time

R for Windows

Subdirectories:

| base           | Binaries for base distribution. This is what you want to install R for the first time.                                                                                                    |
|----------------|----------------------------------------------------------------------------------------------------|
| <u>contrib</u> | Binaries of contributed CRAN packages (for $R \ge 2.13.x$ ; managed by Uwe Ligges). There is also information on <u>third party software</u> available for CRAN Windows services and corresponding environment and make variables. |
| old contrib    | Binaries of contributed CRAN packages for outdated versions of R (for $R \le 2.13.x$ ; managed by Uwe Ligges).                                                                                                    |
| <u>Rtools</u>  | Tools to build R and R packages. This is what you want to build your own packages on Windows, or to build R itself.                                                                                                    |

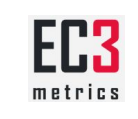

#### Una vez en la pantalla seleccionamos Download R

R-4.0.3 for Windows (32/64 bit)

Download R 4.0.3 for Windows (85 megabytes, 32/64 bit) Installation and other instructions New features in this version

Procedemos a instalar R (le decimos a todo los que nos diga que sí)

Instalamos R-Studio

Descargamos el software desde la web de r-studio

|                 |                  | C         |                 |          |          |
|-----------------|------------------|-----------|-----------------|----------|----------|
|                 |                  | DC        | OWNLOAD SUPPORT | DOCS COM | MUNITY 🝳 |
| Products $\vee$ | Solutions $\vee$ | Customers | Resources ~     | About ~  | Pricing  |

Descargamos la versión "Free" que nos interese e instalamos (decimos a todo que sí)

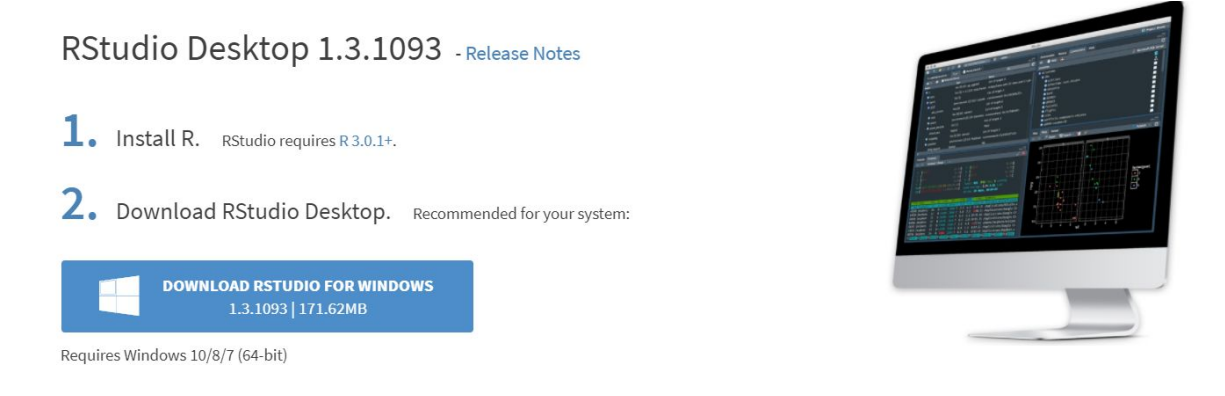

Instalamos el paquete de R de Bibliometrix. No te asustes, ahora hay que trabajar un poco con r-studio, pero solo tendremos que escribir unas cuantas líneas y pronto lo abandonaremos. Una vez instalados ejecuta R-Studio y verás que se abre una pantalla dividida en cuatro partes. Para instalar el packages en la consola, zona inferior izquierda escribimos el siguiente código

#### install.packages("bibliometrix")

y pulsamos intro, a continuación se instalará el paquete de R.

Puede tardar un rato y verás cómo se va instalando el paquete

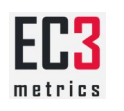

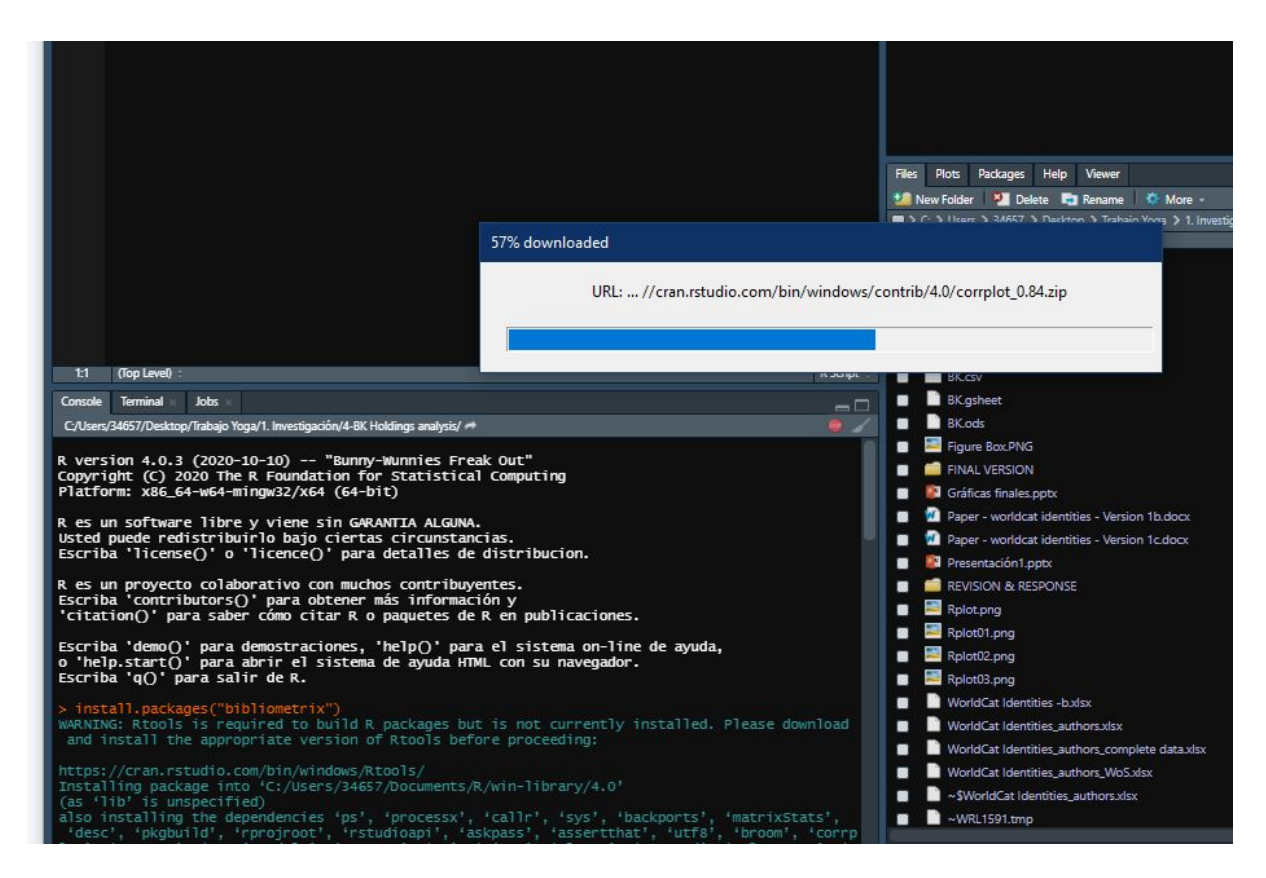

# Ejecutamos BiblioShiny App

Una vez que hemos instalado el package de r lleva el momento de ejecutar y poner en marcha BiblioShiny App. Para ello en la consola escribe estas dos líneas de código:

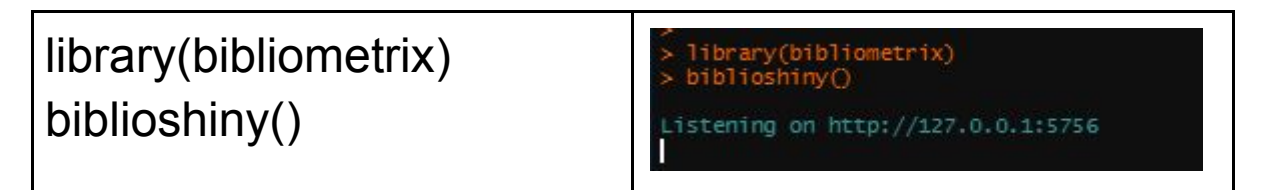

Ahora ya podemos empezar a trabajar

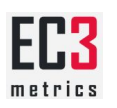

# **1.3. Descarga y carga de los datos desde diferentes fuentes**

Formatos Bibliográficos

Bibliometrix puede trabajar con cinco bases de datos diferentes, y dentro de ellas con diferentes formatos de exportación de registros.

| Base de datos  | Formatos                              | Extensión         |
|----------------|---------------------------------------|-------------------|
| Web of Science | BibTeX<br>plaintext<br>Ednote Desktop | Bib<br>txt<br>ciw |
| Scopus         | BibTeX<br>CSV export                  | bib<br>txt        |
| Dimensions     | Bibliometrics mapping<br>Excel        | csv<br>xlsx       |
| Pubmed         | Pubmed export file                    | txt               |
| Cochrane       | Plaintex                              | txt               |

#### Bases de datos, formatos y extensiones

Ejemplo de formato Plain Text de Web of Science - Ver archivo

```
PT J
AU Garcovich, D
   Wu, AZ
   Sucar, AMS
   Martin, MA
AF Garcovich, Daniele
   Zhou Wu, Angel
   Sanchez Sucar, Ana-Matilde
   Adobes Martin, Milagros
TI The online attention to orthodontic research: an Altmetric analysis of
   the orthodontic journals indexed in the journal citation reports from
   2014 to 2018
SO PROGRESS IN ORTHODONTICS
LA English
DT Article
DE Altmetrics; Bibliometric; Citations count; Mendeley; Social media
ID SCORE
```

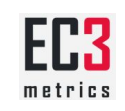

#### Ejemplo de formato CSV en Scopus - Ver archivo

| Authors               | Author(s) ID      | Title                  | Year | Source title          | Volume | Issue                | Art. No. |
|-----------------------|-------------------|------------------------|------|-----------------------|--------|----------------------|----------|
| Antonakaki D., Frago  | 42161138100;66024 | A survey of Twitter re | 2021 | Expert Systems with   | 164    |                      | 114006   |
| Li D., Li X., Gao B.  | 57198514031;57209 | The Development ar     | 2021 | Smart Innovation, Sy  | 182    |                      |          |
| Garcovich D., Zhou    | 14123240100;57218 | The online attention   | 2020 | Progress in Orthodon  | 21     | 1                    | 31       |
| Mettai K., Boumarafi  | 57202110534;24605 | Measuring the value    | 2020 | Grey Journal          | 16     | Special Issue Winter |          |
| Schöpfel J., Prost H. | 14619562900;15069 | The scope of open s    | 2020 | Grey Journal          | 16     | Special Issue Winter |          |
| Korkmaz G., Kelling   | 56278329300;57204 | Modeling the impac     | 2020 | Social Network Analy  | 10     | 1                    | 7        |
| Obermeister N.        | 57192652762;      | Tapping into science   | 2020 | Palgrave Communic     | 6      | 1                    | 74       |
| Gruetzemacher R., F   | 57191160886;66035 | Forecasting extreme    | 2020 | Technological Fores   | 161    |                      | 120323   |
| Sinha N., Singh P., ( | 25628729100;57218 | Robotics at workplac   | 2020 | International Journal | 55     |                      | 102210   |
| Mora L., Wu X., Pan   | 57169939100;57219 | Mind the gap: Devel    | 2020 | Journal of Cleaner P  | 275    |                      | 124087   |
| Wang Z., Chen Y., G   | 57215366921;56765 | Preprints as accelera  | 2020 | Journal of Informetri | 14     | 4                    | 101097   |
| Ortega J.L.           | 14060977700;      | Proposal of compose    | 2020 | Journal of Informetri | 14     | 4                    | 101071   |
| Haldule S., Davalbh   | 57218996516;57218 | Post-publication pro   | 2020 | Rheumatology Interr   | 40     | 11                   |          |
| Kong L., Wang D.      | 57219307031;55713 | Comparison of citation | 2020 | Journal of Informetri | 14     | 4                    | 101095   |

Otros formatos habituales de exportación:

• Ejemplo de formato Bibtex - Ver página web

#### Descarga y carga de los datos desde Web of Science

Es importante seleccionar siempre en base Web of Science Core Collection

En Web of science seleccionar

|             | C                 |
|-------------|-------------------|
| Select Page | <b>⊡</b> → Export |
|             |                   |

y dentro del mismo "other format files" dentro del mismo podemos seleccionar, el número de registros a descargar, el contenido "Record Content" seleccionar "Full Record". A continuación seleccionamos el tipo de formato (File Format) con el que vamos a trabajar BibTex o Plain Text.

**File Format** 

| Other Refe | rence Software        |          |
|------------|-----------------------|----------|
| Other Refe | rence Software        | <u>^</u> |
| BibTeX     |                       | . I      |
| HTML       | Formatos recomendados |          |
| Plain Text |                       |          |
| Tab-delimi | ted (Win)             |          |
| Tab-delimi | ted (Mac)             |          |
| Tab-delimi | ted (Win, UTF-8)      |          |

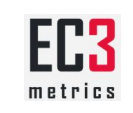

Pasos para descargar desde Web of Science:

- Probemos ahora con un archivo concreto de Web of Science, vamos a buscar todos los trabajos relacionados con el frente de investigación de las altmetrics, vamos a buscar en todas las bases de datos de core collection sin límite temporal y en el campo topic. Los descargamos en "Full Record and Cited References"
- El total de registros es de 799
- Unificación de archivos en Web of Science, recordar que solo podemos descargar de 500 en 500 registros. Podemos realizar una unificación manual
- Ver archivo

Pasos para cargar un archivo en BiblioShiny App

- Ir al menú data
- Seleccionar el tipo de fichero "Raw files" o "Bibliometrix files", siempre seleccionar el formato Raw
- Selecionar a continuación la base de datos de procedencia "Web of Science" del fichero y el formato "Plain Text"
- Pulsamos start
- Si el fichero se carga correctamente los podemos ver en pantalla

|                                                                            | Import or Load                       |
|----------------------------------------------------------------------------|--------------------------------------|
| biblioshiny for bibliometrix Welcome Data - Filter Dataset - Sources - Aut | Please, choose what to do            |
| Import or Load files                                                       | Import raw file(s)                   |
| Gather data using APIs                                                     | Database                             |
| biblioshiny: The shiny                                                     | Web of Science (WoS/WoK)             |
|                                                                            | File format                          |
| bibliometrix: An K-tool for compre                                         | Plain Text 👻                         |
| Aria, M., & Cuccurullo, C. (2017). bibliometrix: An R-tool for comprehe    | Choose a file                        |
|                                                                            | Browse Altmetrics 1 - Plain Text.txt |
|                                                                            | Upload complete                      |
|                                                                            | Start                                |

Un pequeña tip

- En el menú de carga cuando hemos cargado un fichero podemos utilizar la opción Export a bibliometrix file para convertir los registros a excel o formato r
- Poner un ejemplo

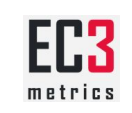

## Descarga y carga de los datos desde Scopus

Pasos para descargar desde Scopus:

- Realizamos la misma busqueda "altmetrics" seleccionando la opción documents y que busque en todos los campos
- En la pantalla de resultados seleccionar "todos" y pinchar en export nos aparecerá un menú de formación donde escogemos el formato que nos interesan así como los bloques de información concretos de información que queremos exportar
- La limitación de registros en scopus es 2000 en una única descarga, por tanto tendremos que unificar ficheros. Importante seleccionar siempre la opción de solo los 2000 registros "CSV - Only the first 2,000 documents". Bibliometrix no trabaja con la opción de más de 2000 registros y solamente información de citas "CSV - Export all documents to a CSV file, citation information only."

| Select your method of MENDELEY | Of export      | 🔿 SciVal 🛈                 | RIS Format<br>EndNote,<br>Reference Manag | ger CSV<br>Excel BibTeX      |      |
|--------------------------------|----------------|----------------------------|-------------------------------------------|------------------------------|------|
| What information do            | you want to ex | دport?<br>iographical info | rmation 🔲 Abstr                           | ract & keywords Funding deta | ails |

Pasos para cargar un archivo

- Ir al menú data
- Seleccionar el tipo de fichero "Raw files" o "Bibliometrix files", siempre seleccionar el formato Raw
- Seleccionar a continuación la base de datos de procedencia "Scopus" del fichero y el formato "CSV"
- Pulsamos start
- Si el fichero se carga correctamente lo podemos ver en pantalla

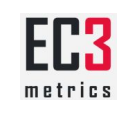

Descarga de datos desde la API

Solo disponible para dos bases de datos Pubmed y Dimensions Poco útil ya que en ambos la búsqueda a la API se reduce a 2000 Poner un ejemplo de búsqueda de Altmetrics

Filtrado de los documentos cargados

Esta opción de filtrado es interesante para reducir el dataset

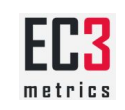

# 2) Análisis estadísticos

## 2.1. Dataset: comenzando a analizar nuestro dataset

#### **Main Information**

- Calcula una serie de indicadores en Main Information, Document Types, Dcoument Content y Author Collaboration
- En combinación con la opción filter es muy interesante para trazar evoluciones, poner ejemplo de cómo construir un excel para evoluciones Explicar la opciones de exportación

#### **Anual Scientific Production**

• Permite obtener un gráfico o una tabla con la evolución de la producción científica

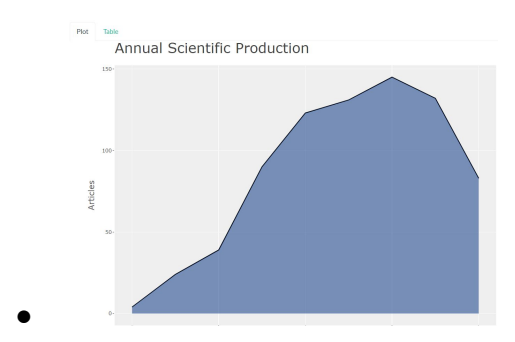

#### Average citations per year

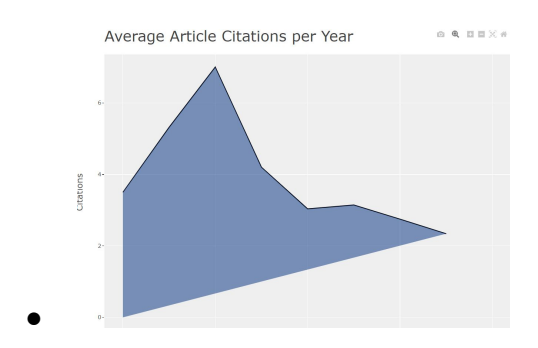

#### **Three Fields Plots**

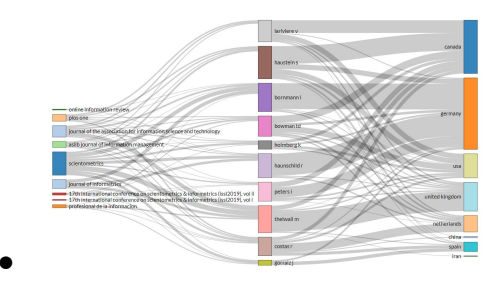

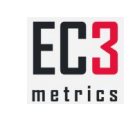

## 2.2. Sources: analizando las fuentes

#### **Most relevant Sources**

• Generan un conteo por fuente de información

| Plot    | Table                                            |
|---------|--------------------------------------------------|
|         | Most Relevant Sources                            |
|         | SCIENTOMETRICS                                   |
|         | JOURNAL OF INFORMETRICS                          |
| JOUR    | INAL OF THE ASSOCIATION FOR INFORMATION SCIENCE  |
|         | PROFESIONAL DE LA INFORMACION                    |
|         | PLOS ONE                                         |
|         | ONLINE INFORMATION REVIEW                        |
|         | ASLIB JOURNAL OF INFORMATION MANAGEMENT          |
|         |                                                  |
|         | PERFORMANCE MEASUREMENT AND METRICS              |
| § 17TH  | INTERNATIONAL CONFERENCE ON SCIENTOMETRICS &     |
| INO PR. | OCEEDINGS OF ISSI 2015 ISTANBUL: 15TH INTERNATIO |
| 16TH    | INTERNATIONAL CONFERENCE ON SCIENTOMETRICS &     |

#### **Most Local Cited Sources**

• Toma las referencias de los artículos (Pendiente)

#### **Bradford Laws**

• Aplica la ley de Bradford

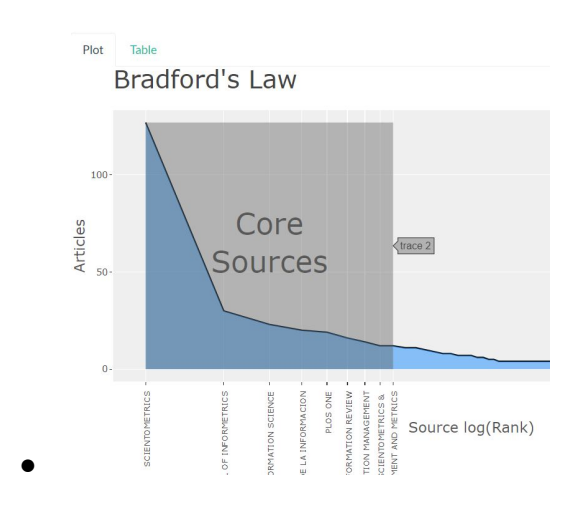

#### Sources local impact

• Realización de varigos para algunos indicadore H, G, M index y citas

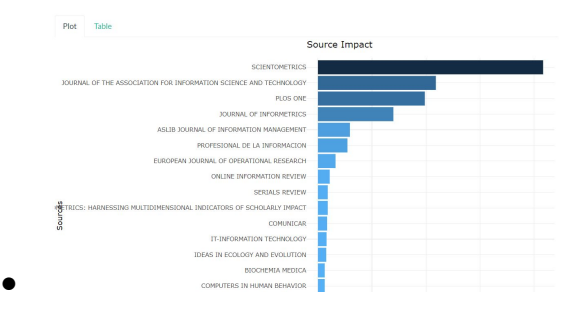

#### Sources local impact

- Nos permite obtener el gráfico de evolución
- Las opciones son datos anuales y acumulados

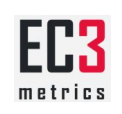

• Se puede incluir el intervalo de confianza y el número de revistas

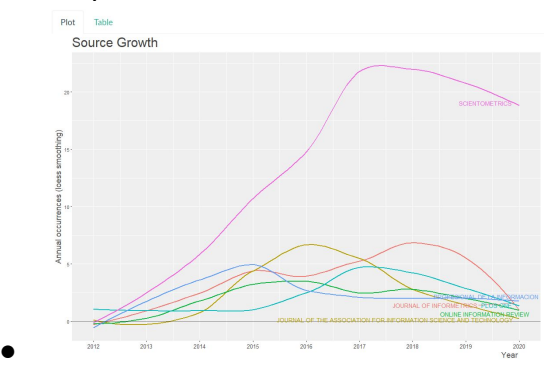

# 2.3. Authors: Analizando los autores

#### Tres tipos de nivel análisis

- Autores
- Afiliaciones
- Países

#### Authors: Most relevant authors

- Nos permite un gráfico de los autores más productivos
- Los más interesante es que nos permite varios recuentos de los autores:
  - N. of Documents. Número de documentos totals
  - Percentage: Igual al anterior pero en porcentaje
  - Fractionalized Frecuency: Hace un recuento fracciones (considerando el número de los autores, por ejemplo si tenemos un trabajo con 4 autores este cuenta 0.25 puntos)

| Plot | Table         |                       |
|------|---------------|-----------------------|
|      |               | Most Relevant Authors |
|      | THELWALL M    | 4                     |
|      | BORNMANN I    | L                     |
|      | HAUNSCHILD P  | R                     |
|      | HAUSTEIN S    | 5                     |
|      | COSTAS F      | R                     |
|      | BOWMAN TE     |                       |
|      | PETERS        |                       |
|      | HOLMBERG #    | K                     |
|      | LARIVIERE V   | v                     |
|      | GORRAIZ :     |                       |
|      | KOUSHA P      | K                     |
| ROBI | VSON-GARCIA M | N                     |
| TOR  | RES-SALINAS D |                       |
|      | ORTEGA JI     | L                     |
|      |               |                       |

#### **Authors: Most Local Cited Authors**

• Nos permiten comprabar los autores más influyentes en el campo

#### Authors: Author's Production Over Time

Not Working

#### Authors: Lotka's Law

• Aplica la <u>ley de Lotka</u>

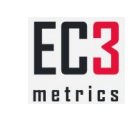

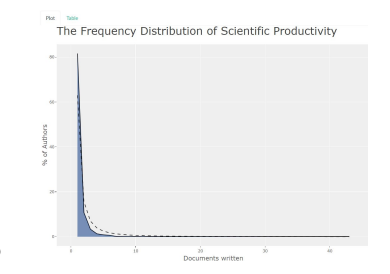

#### Authors: Author Local Impact

 Calcula varios indicadores, ojo con los indicadores H,G y M ya que quizás no son significativos

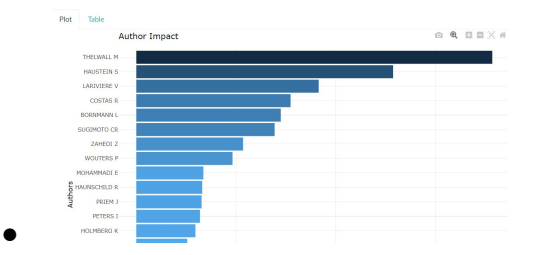

#### Affiliations: Most Relevant Affiliations

• Obtiene los centros más productivos, es interesante que utiliza un algoritmo de desambiguación para afinar los conteos

#### **Countries: Corresponding Author Countries**

- Obtiene
- Ojo con este conteo es posible que algunos de los documentos no cuente con esta información
- Mirar que significa MCP y SCP

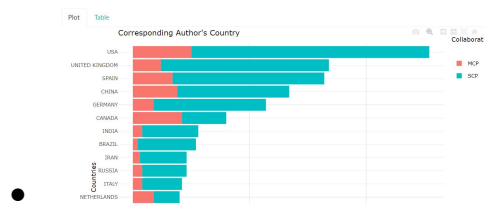

#### Countries: Country Scientific Production y Most Cited Countries

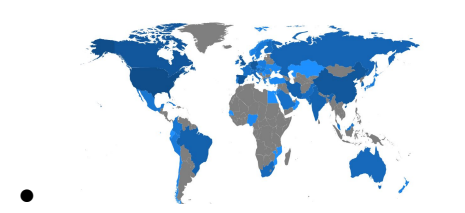

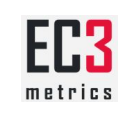

## 2.3. Documents: Análisis a nivel de documento

#### Tres tipos de análisis

- Documentos
- Referencias Citadas
- Palabras

#### **Documents: Most Relevant Cited Documents & Most Local Cited Documents**

• Obtiene los centros más productivos, es i

#### **Cited References: Most Local Cited References**

• Not Working

#### **Cited References: Reference Spectroscopy**

• De utilidad para realizar estudios relacionados con el envejecimiento de la literatura científica

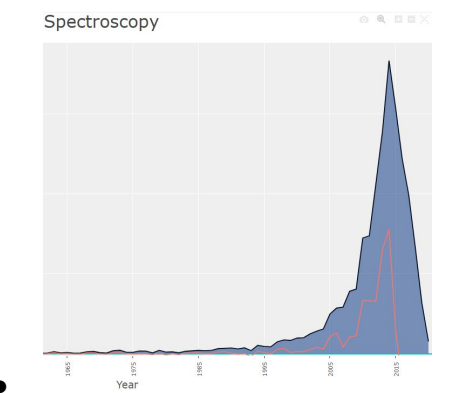

#### Words: Most Frequent Words

 Simples conteos de palabras basado en algunos de los campos Keywords Plus, Authors Keywords, Títulos o Abstracts. Una pregunta interesante cuál es mejor para utilizar.

#### Words: Word Clouds

 Se pueden cambiar diversos parámetros como Word occurrence measure (es interesante Frecuency, no le veo demasiada utilidad porque apena a square y Log) y El resto de parámetros son de carácter estético como Shape, Font Type, Text colors, etc...

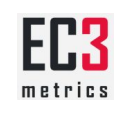

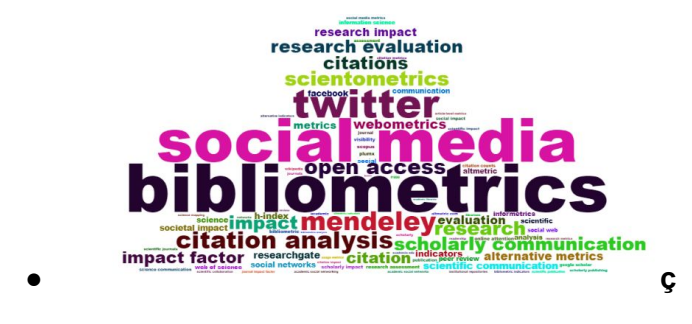

#### Words: Treemaps

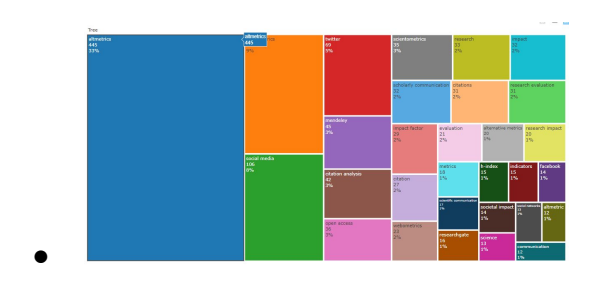

#### Words: Dynamics

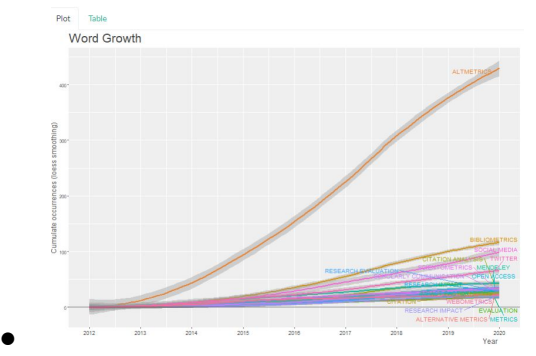

#### Words: Trends Topcis

• Permite ver una primera evolución de los temas con carácter, configuración similar a las anteriores

| Tren         | nd Topics                                                   |                                           |                                                                        |                                |                                                        |
|--------------|-------------------------------------------------------------|-------------------------------------------|------------------------------------------------------------------------|--------------------------------|--------------------------------------------------------|
| 4-           |                                                             | .na<br>read                               | community<br>er measuring revie<br>increase medical specific<br>system | ws<br>range<br>tool indic      | es                                                     |
|              |                                                             | service                                   | professional book                                                      | universities<br>engage<br>vide | ment<br>o sd                                           |
| (IIIedneuch) |                                                             | doi<br>normalization<br>twe               | eting                                                                  | participants nurs<br>audiences | <sup>sing</sup> editoria<br>abstracts <sup>:</sup> loe |
| 5            | bookmarl                                                    | collections<br>eld_valuable<br>(ing-ideas |                                                                        |                                | influencing<br>attitudes                               |
|              | bibliometricians environme<br>astrophysicists <sup>op</sup> | nts tag<br>enness                         |                                                                        |                                |                                                        |
| 2-           | transfer surveyed<br>colleagues<br>lognormal<br>column item |                                           |                                                                        |                                |                                                        |
|              | 2013                                                        | 2015                                      | 2817                                                                   | 2013                           | vear                                                   |

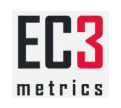

# 3) Análisis estructurales

Vamos a entrar en análisis complejos, algunos de ellos podrían llevar horas aprenderlos, aquí queremos hacer una exposición básico

Estructura conceptual = Trabajamos con términos Estructura Intellectual = Trabajamos con personas Estructura Social = Trabajamos con relaciones sociales (colaboración científica)

# 3.1. Conceptual Structure: Estructura conceptual

#### Dos tipos de análisis

- Network approach
- Factorial approach

#### Network: Co-occurrence Network

- Es un análisis donde se construye una <u>matriz de coocurrencia</u> de palabras, es una las técnicas más clásicas
- Tienen varios bloques de configuración relacionados con los "parámetros de la red". Este análisis como los siguientes nos requiere más formación y conocimientos por ejemplo el layout utilizando diferentes algoritmos (kamada Kawai, Fruchterman, ...)..
- También se puede normalizar los valores de la matriz con los valores de Jaccard, Dice, equivalencia, etc...
- Aplica los algoritmos de clustering
- Todos los parámetros anteriores se orienta para una correcta visualización de los fenómenos que queremos analizar
- El resto de opciones son más de carácter estético: colores, tamaños, fuentes, etiquetas, etc...
- Exportación a Pajek

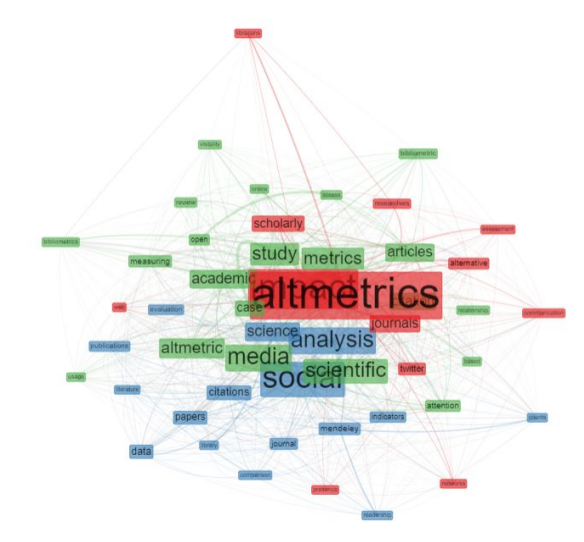

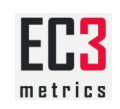

#### **Network: Thematic Map**

- Este análisis traslada los análisis del software SCIMAT
- Hay muchos artículos sobre scimat <u>pero or recomiendo éste</u>, en la página web de su <u>creador tenéis más artículos</u>
- No incorpora todas las opciones del software original pero si es muy completo
- A pesar de ser una técnica compleja han sabido incorporar la "esencia" del software y simplificar considerablemente los parámetros de configruación
  - Field
  - Word Stemming (para cortar en la raíz de las palabras y evitar duplicacidades por género, por plurales, ...)
  - Se puede definir el número de palabras, número de etiquetas y la frecuencia mínima que tienes que tener las palabras para aparecer (por tanto muy útil para la poda)
  - Podemos ver el mapa de temas y la red general

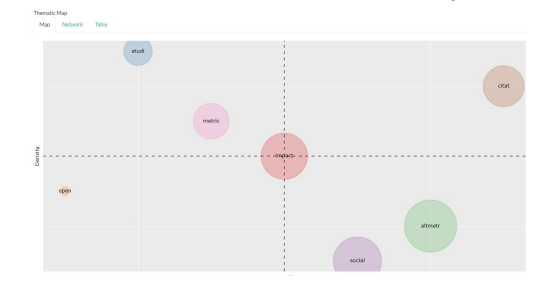

#### **Network: Thematic Evolution**

0

 Es un análisis muy complejo también incorporar en SCIMAT, para funcionar correctamente necesita un gran número de documentos y sobre todo un número significativo de años. <u>Aquí tenéis también algún ejemplo de como funciona</u>

#### **Factorial: Factorial Analysis**

- Realiza un análisis, aquí tenéis <u>un ejemplo de aplicación en el ámbito de la</u> sociología
- El análisis factorial incluye tres tipos de análisis de reducción de datos: análisis de correspondencias, escalamiento multidimensional, análisis múltiple de correspondencias. La cuestión aquí radica en el análisis escoger. En este trabajo podéis tener una referencia de cómo funciona. La selección de número de palabras y del número de clusters es fundamental
- Presenta la reducción bidimensional que se acompña de pestañas como del dendograma (que matiza sustancionalmete el gráfico), papers más relevantes y la clasificación de las palabras y los artículos

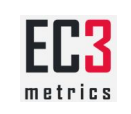

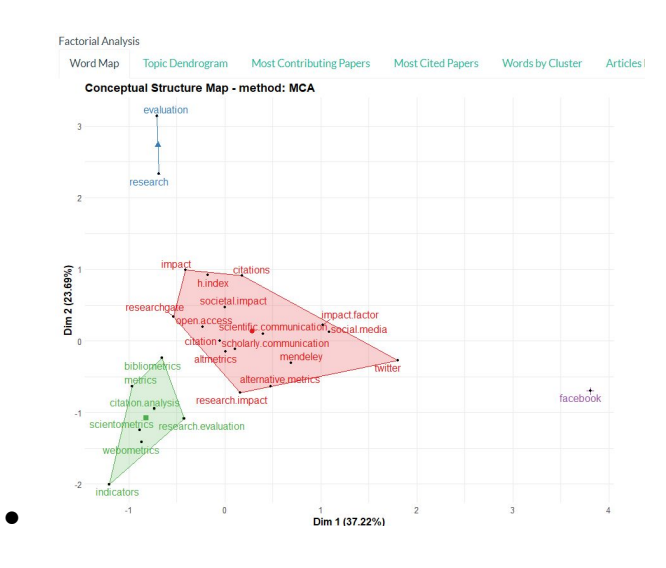

## 3.2. Intellectual Structure: Estructura intelectual

#### **Co-Citation Network**

- Otra de las grandes técnicas tradicionales de las que tenemos múltiples ejemplos en la literatura científica. <u>Ejemplos</u>. Se toma como base dos documentos citados conjuntamente, es el vínculo entre nodos.
- En Bibliometrix podemos realizar tres tipos de mapas de autores, fuentes y trabajos
- Tenemos opciones de configuración y clustering y edición
- Estar atentos al tema de la separación de campos, esto es importante por ejemplo si vamos a trabajar con documentos "Papers" podemos utilizar cualquiera (recomendamos ",") pero si lo hacemos con un fichero WoS queremos ver autores "Autores" tenemos que utilizar ";". En cualquier parece que se generan errores

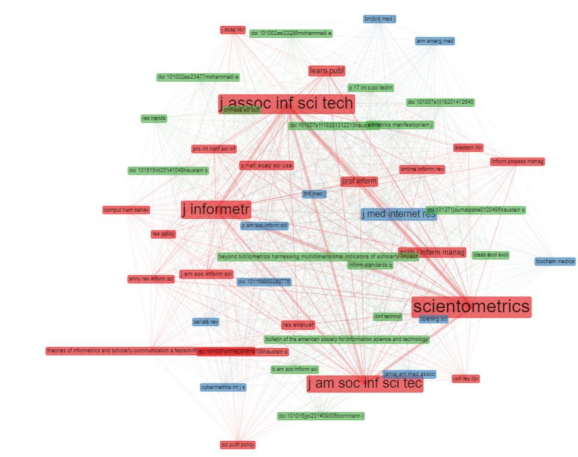

- •
- Una vez más recomendamos descargar el archivo pajel (poner ejemplo)

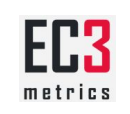

#### Historiograph

- Aquí al igual que ocurría con SCIMAT nos encontramos con una adaptación de un software clásico de la bibliometría, HISTCITE. Hay varios artículos que analizan el software (<u>Ejemplo</u>). Útil sobre todo para trabajos que analizen campos
- Fácil de obtener, solo un parámetro de para el número de nodos y tres para parámetros gráficos y estéticos (etiqueta y tamaño del nodo)

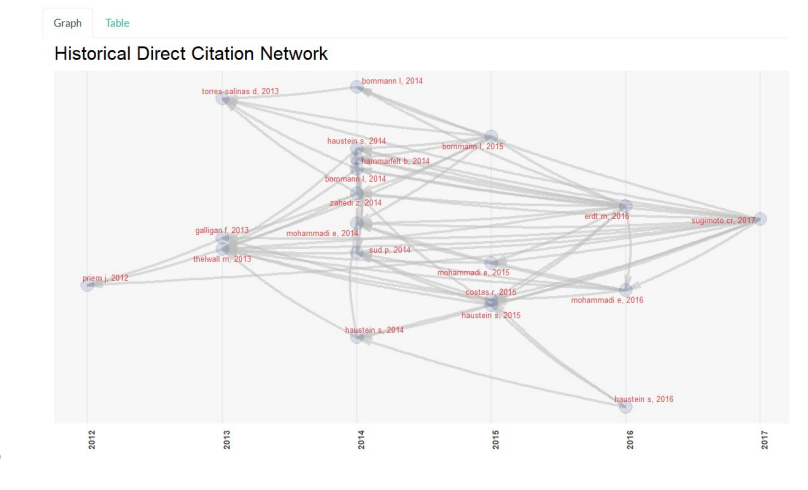

#### 3.3. Social Structure: Social intelectual

#### **Collaboration Network**

- Basada en la firma conjunta de publicaciones, otras de las técnicas habituales. Se puede realizar a tres niveles: autores, instituciones y países
- Como en anteriores ocasiones los parámetros de configuración de la red son similares al igual que los de edición
- La tabla incorpora indicadores de centralidad y pagerank de gran utilidad para identificar actores de la red

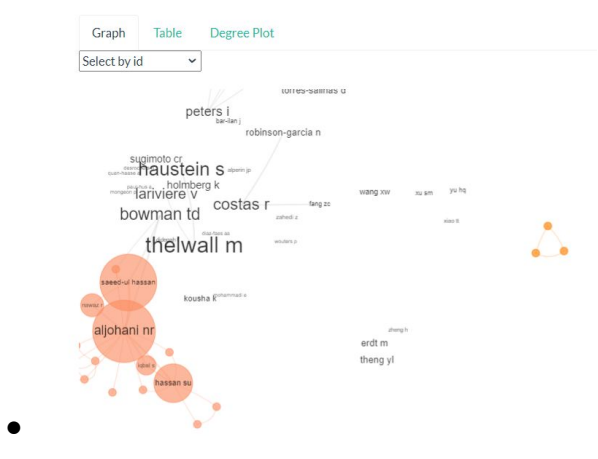

#### **Collaboration Map**

• Un simple mapa

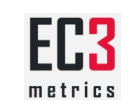

# 4) Ejercicios prácticos

4.1. Instalación y puesta en marcha de BiblioShiny en nuestro PC

Nuestro primer ejercicio evidentemente, si aún no lo hemos realizado, es instalar R y Rstudio y poner en marchar BiblioShinny App

4.1. Carga de datos datos de diferentes bases de datos

| Búsqueda y base de datos                                                                 | Ejercicios                                                                                           |  |  |
|------------------------------------------------------------------------------------------|----------------------------------------------------------------------------------------------------|--|--|
| Realiza la siguiente búsqueda en <b>Web of Science</b><br>Core Collection:               | 1) Descarga los registros en formato BibTex<br>y cárgalos en BiblioShiny                             |  |  |
| Busca "Bibliometrics" en Topics<br>Limita a la categoría Information and Library Science | 2) Descarga los registros en formato Ednote<br>Deskstop y cárgalos en BiblioShiny                    |  |  |
|                                                                                          | 2) Descarga los registros en formato Plain<br>Text y cárgalos en BiblioShiny                         |  |  |
| Realiza la siguiente búsqueda en Scopus                                                  | 1) Descarga los registros en formato BibTex<br>y cárgalos en BiblioShiny                             |  |  |
| Busca "Scientometrics" en Source Title<br>Limita la búsqueda al añoa 2020                | 2) Descarga los registros en formato CSV y cárgalos en BiblioShiny                                   |  |  |
| Realiza la siguiente búsqueda en <b>Dimensions</b>                                       | Ojo para descargar los registros en<br>Dimensions hay que esta loqueado                              |  |  |
| Lutz Bornmann                                                                            | 1) Descarga los registros en formato<br>Excel-XLSX y cárgalos en BiblioShinny<br>(topics)            |  |  |
|                                                                                          | 2) Descarga los registros en formato Export<br>for Bibliometrix Mapping y cárgalos en<br>BiblioShiny |  |  |

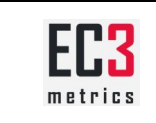

#### 4.2. Análisis de la producción científica de un campo

Vamos a trabajar en un ejercicio exploratorio y un poco libre. El objetivo es analizar un campo científico, queremos hacer un análisis de la producción científica española en el campo de las métricas.

Vamos a utilizar como base de datos de referencia **Web of Science** y los parámetros de búsqueda (no demasiado refinados) han sido los siguientes:

- He utilizado solo el Social Science Citation Index
- Los términos han sido TOPIC: (bibliometric\* or scientometric\* or altmetric\* or informetric\*)
- He limitado en ADDRESS: (spain)
- He utilizado todos los años
- El resultado es el siguiente

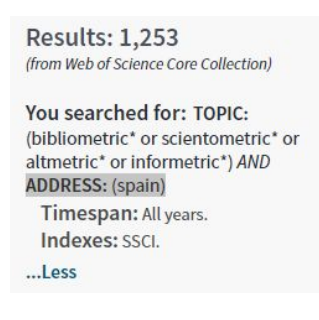

Lo primero que debes hacer es descarga los registros y crear un único fichero para cargarlo en Biblioshinny.

A continuación realizada un informe que incluya al menos 8 gráficos y/o tablas diferentes en el que analices el campo científico. Asimismo obligatoriamente debes realizar al menos un análisis conceptual y un análisis estructural. Acompaña cada gráfico con su nombre o tipo de análisis y un breve comentario de los resultados.